ثبت مقاله در سامانه ساعی توسط اعضای هیات علمی

۱ – ابتدا مطابق شکل زیر از منوی "فعالیتهای من" گزینه "فعالیتهای پژوهشی" را انتخاب نمایید.

سپس از بالای صفحه "مقاله" را انتخاب نمایید.

| هرات علمن المارشي 🔹 💼             | ) 12° =                               |                                                                                                    |                   |                                                                                                    | ببداثتي وباني شبيد بنتى | 👘 التحديد وزيمي وخدار          |
|-----------------------------------|---------------------------------------|----------------------------------------------------------------------------------------------------|-------------------|----------------------------------------------------------------------------------------------------|-------------------------|--------------------------------|
|                                   |                                       |                                                                                                    |                   | بتعاري رزوفتني                                                                                                   | ي المارت من من 1 فمار   | 221                            |
| unit das redat plats<br>dat profi | يونيد داخلي فتي. أخراع و<br>الانتيافي | a sense produce al production of the sense of the sense o | مذب أعليار يلهمشي | 1.4                                                                                                    |                         | 6 مدلار<br>1 مشتقان (بان وسوان |
|                                   | أمورتي مداوم                          | بالملبق بين ورابر                                                                                                    | السب جوان يتوهش   | ar Collecte gala                                                                                                 | کلیب زند در جشواره      | 🚖 فغایت عان دن 👻               |
|                                   |                                       | (Anna)                                                                                                    |                   | الماليتيان والالمشي                                                                                              |                         | فمالياتحان فرماكي              |
|                                   |                                       |                                                                                                    |                   |                                                                                                    | let 014                 | فعاليتنحان يزوهننى             |
|                                   |                                       |                                                                                                    | خلا               | ورايش ستندات                                                                                                    | - Harris                | Bergang man                    |
| ومغاله البيغ إمتيار               | لوچ سنڌ اور                           | ald:                                                                                                    | 10                | e.                                                                                                    | -                       | الشرارات دخيره شده يران ترقي   |
| 1 Profit Cased                    | ng falla                              | () Fichel                                                                                                    |                   |                                                                                                    |                         | 🗖 درخواستجان س                 |
| 655(01)                           |                                       |                                                                                                    |                   | and the second second second second second second second second second second second second second second second | <u>151 - 1518</u>       |                                |
|                                   |                                       |                                                                                                    |                   |                                                                                                    |                         | الله مديناتي                   |
|                                   |                                       |                                                                                                    |                   |                                                                                                    |                         | · unitedativity 🗐              |
|                                   |                                       |                                                                                                    |                   |                                                                                                    |                         |                                |
| ALTERT:                           |                                       |                                                                                                    |                   |                                                                                                    |                         |                                |

## ۲ – به ترتیب اطلاعات اصلی مقاله را وارد نمایید:

| ×        |        |                   | altás                 |
|----------|--------|-------------------|-----------------------|
| أمتيازات | Claime |                   | اطلاعات               |
|          |        | ي.<br>است         |                       |
|          | •      | Publiked          | نوع بمايه             |
|          | ٠      | Cause Report      | uliko Esi             |
|          |        | 1F##/#17/#F       | تاريخ انتشار          |
|          |        | test              | لينک                  |
|          | •      | سن المللي<br>test |                       |
|          |        |                   |                       |
|          |        | 17                | شماره مجله            |
|          |        | •                 | تعداد تويستدگان مقاله |
|          |        |                   | نغر چندم              |
|          |        |                   | نویسندگان به ترتیب    |
|          |        |                   | المريب ال             |
|          |        |                   | تعداد ارجاع           |

| é)       |                             | altàs                                 |
|----------|-----------------------------|---------------------------------------|
| اعتيازات | مستدات                      | -<br>Clekke                           |
|          |                             | لظها فايل مورد نظر جود را انتخاب كثيد |
|          | Zirop West here he apricant | [ Belect files                        |
|          | ×                           | IMG_P+F1+F1G_1+F1G_1+G                |
|          | Y Upland                    | Clear                                 |
|          |                             | - 314                                 |
|          | دللود                       | عوان قابل                             |
|          |                             |                                       |

۳ – سپس فایل مقاله را از قسمت "مستندات" مطابق شکل زیر فایل مورد نظر را آپلود نمایید.

## ۴ – مطابق شکل زیر فایل مورد نظر آپلود می گردد.

| ×        |         | مقاله                                 |  |
|----------|---------|---------------------------------------|--|
| استيازات | مستندات | اطلاعات                               |  |
|          |         | لطفا قابل مورد نظر خود را انتخاب كنيد |  |
|          | Done 🗸  | Select files                          |  |
|          |         |                                       |  |
|          | داتلود  | متوان فابل                            |  |
|          | *       | IMG_Y+Y1+¥16_1+YA11.jpg               |  |
|          |         | H 4 V 1 F H                           |  |
|          |         |                                       |  |